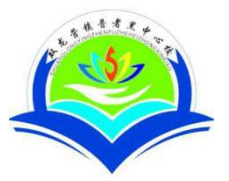

## 丘北县双龙营镇普者黑中心学校

## 李永花

| 教学       | 七年级学生                          | 科目               | 信息技术          |  |
|----------|--------------------------------|------------------|---------------|--|
| 对象       |                                |                  |               |  |
| 课题       | 第6课 文档编辑                       |                  |               |  |
| 教学       | 1、掌握文字的修饰(字体、字号设置              | 乱、文本             | 致果、字体颜色等的设置)。 |  |
| 重点       | 2段落格式的设置(段落对齐、缩进、行距等的设置)。      |                  |               |  |
| 教学       | 能够有效合理的编辑文档。                   |                  |               |  |
| 难点       |                                |                  |               |  |
| 教具       | 极域电子教室、教学素材《小王子》               | 〉文档、             | 、练习题          |  |
| 准备       |                                |                  |               |  |
|          | 七年级学生学习了认识鼠标键盘                 | ;,输入             | 、法,走进信息世界等内容, |  |
| 教材       | 有一定的信息基础,上节课学习本中               | 单元第 <sup>-</sup> | 一课电子杂志的规划,学生  |  |
| 分析       | 已掌握页面设置,本节课学习版面编排的基本操作涉及文字段落的编 |                  |               |  |
|          | 辑、修饰,以增强文字信息的表达刻               | 效果,              |               |  |
|          |                                |                  |               |  |
| 教学过程     |                                |                  |               |  |
|          | 列出学习目标                         |                  |               |  |
| <u> </u> | 1、文字的修饰                        |                  |               |  |
|          | 2、段落的格式设置                      |                  |               |  |
|          | 教师下发 Word 文档,学生自学              | 并尝试              | 完成。提醒学生注意字距,  |  |
|          | 行距,不同效果行距对比。                   |                  |               |  |

(一) 文字的修饰

1、字体设置、字号设置、文本效果、字体颜色

方法:选中文字,执行"开始"—"字体"组—字体/字号/文本效 果/字体颜色

选中文字,单击鼠标右键,执行"格式"一"字体对话框"

注意: 高级选项卡中文字的缩放、文字间距(加宽、标准、紧缩)

试一试:打开素材文件夹中的"小王子"文档,对文字进行修饰, 观察效果。

标题:黑体,一号,文本效果:第四行第一列。

作者:黑体五号。

正文: 宋体, 五号。

字符间距:加宽:2磅。

(二)段落格式设置

1、段落对齐方式

2、首行缩进

3、间距、行距

教师演示

方法:

选中段落,执行"格式"一"段落"一"设置段落格式对话框" 试一试:

为"小王子"文档中的标题、作者姓名设置适合的对齐方式,正文设置首行缩进,并设置适合的行距,观察设置产生的效果。

参考设置:标题与作者名:居中对齐

|    | 首行缩进:2字符                       |  |  |
|----|--------------------------------|--|--|
|    | 间距:段前一行段后一行                    |  |  |
|    | 行距: 1.5 倍                      |  |  |
|    |                                |  |  |
|    |                                |  |  |
|    |                                |  |  |
|    | 综合实践:                          |  |  |
| Ξ, | 1、打开素材文件夹,挑选"小王子"、"窗边的小豆豆"或"哈利 |  |  |
|    | 波特与魔法石"素材内容,先进行页面设置,再应用本节课学习的方 |  |  |
|    | 法对文字段落进行设置。                    |  |  |
|    |                                |  |  |
| 板书 | 文档编辑                           |  |  |
| 设计 | (一) 文字的修饰                      |  |  |
|    | 选中文字, "开始"一"字体"组一字体/字号/文本效果/字体 |  |  |
|    | 颜色                             |  |  |
|    | 选中文字,单击鼠标右键, "格式"一"字体对话框"      |  |  |
|    | (二)段落格式设置                      |  |  |
|    | 选中段落,"格式"一"段落"一"设置段落格式对话框"     |  |  |

|    | 本课内容,有部分学生没有掌握,应该在加强书本基础知识的强调,通过电子教室,   |
|----|-----------------------------------------|
|    | 让学生看清楚每一步操作,给出足够的时间让学生完成技能练习。分层次教学不明显,  |
| 教学 | 一些基础较好的同学,掌握了基本技能后,可以让他们超前学习新知识和自学其他内容, |
| 反思 | 挖掘其潜在能力。拓展课外知识,让学生参考电子文档,体会其中文字特性、段落设置  |
|    | 的作用。                                    |
|    |                                         |
|    |                                         |